## Jak korzystać z czasopism w bazie SIGMA-NOT

Aby skorzystać z czasopisma w bazie SIGMA-NOT, trzeba:

- założyć konto w serwisie, czyli zarejestrować się na stronie: <u>https://www.sigma-not.pl/register.jsf</u> (jako login należy podać e-mail w domenie PŁ)
- <u>zalogować się do serwisu</u> (w prawym górnym rogu ekranu znajduje się ikona konta początkowo opisana jako "Niezalogowany", po zalogowaniu wyświetla się tam imię i nazwisko)
- wybrać czasopismo, z którego chce się skorzystać, czyli:
  - o kliknąć trzy poziome kreski w lewym górnym rogu ekranu
  - wybrać z listy czasopismo wykupione przez PŁ (wykaz czasopism znajduje się na stronie BPŁ, w zakładce <u>Serwisy i bazy danych</u>, w opisie bazy SIGMA-NOT) – pozostałe czasopisma są niedostępne dla PŁ

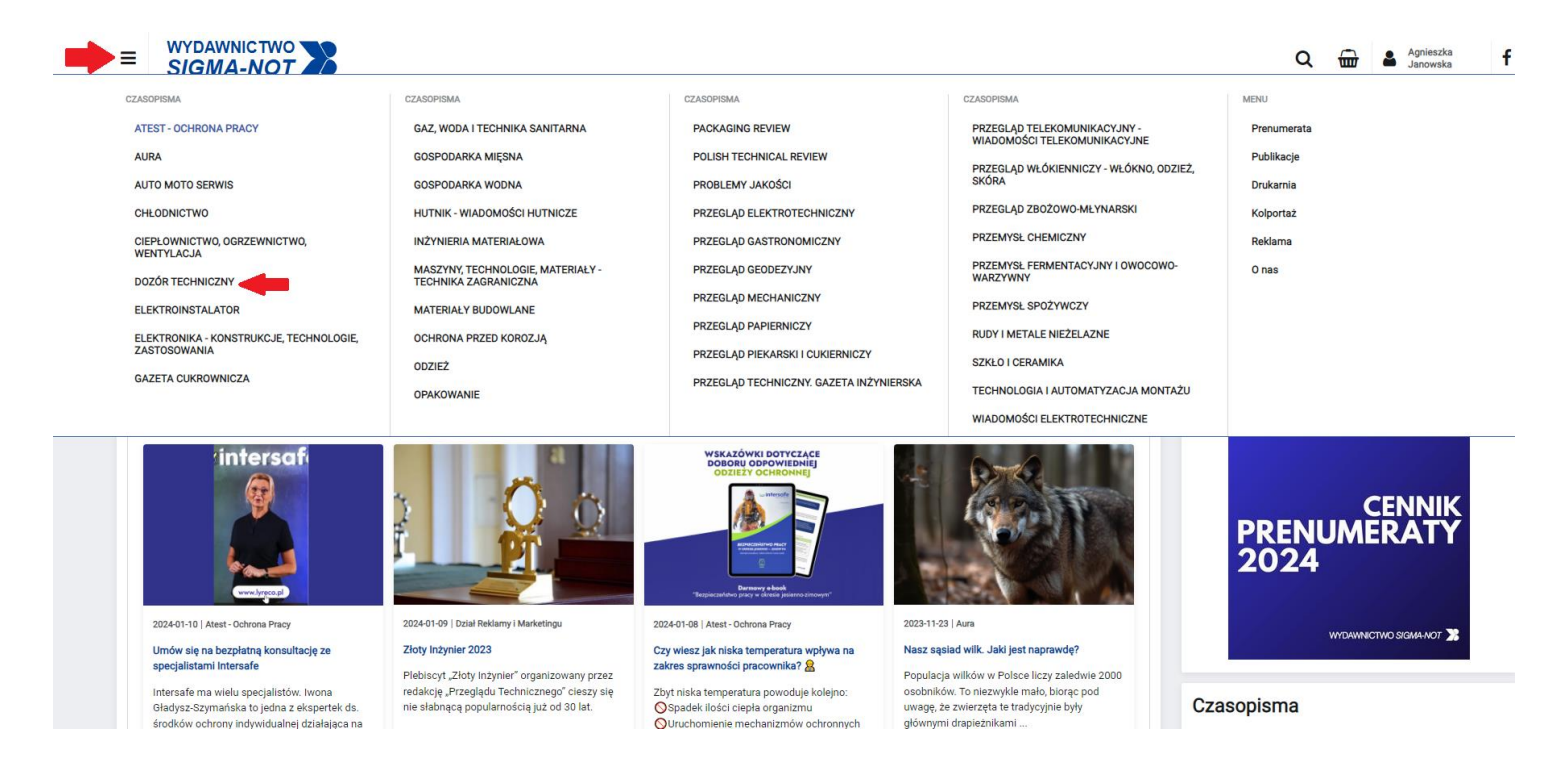

- przewinąć ekran (wyświetli się na nim informacja o wybranym czasopiśmie) aż pojawi się panel "Dostęp poprzez bibliotekę", następnie:
  - o trzeba rozwinąć opcję "Lista bibliotek prenumerujących to czasopismo"
  - o należy kliknąć przycisk "Uzyskaj dostęp!" przy nazwie POLITECHNIKA ŁÓDZKA

| Gaz, woda i technika sanitarna     Bostęp poprzez bibliotekę     Gospodarka Mięsna     Gospodarka Wiesna     Gospodarka Wodna     Hutnik - wiadowości Hutnicze                                                                                                    |  |
|----------------------------------------------------------------------------------------------------|--|
| Dostęp poprzez bibliotekę GOSPODARKA MIĘSNA   GOSPODARKA WODNA GOSPODARKA WODNA   Lista bibliotek prenumerujących to czasopismo HUTNIK - WIADOMOŚCI HUTNICZE                                                                                                    |  |
| GOSPODARKA WODNA<br>Utsta bibliotek prenumerujących to czasopismo dłutnik - wiadowności Hutnic ZE                                                                                                    |  |
| Lista bibliotek prenumerujących to czasopismo HUTNIK - WIADOMOŚCI HUTNICZE                                                                                                    |  |
|                                                                                                    |  |
| Bridmict Domenia mail?                                                                                                    |  |
| Podrihol Domeny emission<br>Address Control Control Contr |  |
| POLITECHNIKA ŁÓDZKA @lib.p.lodz.pl.@dołt.p.lodz.pl.@dołt.p.lodz.pl                                                                                                    |  |
| Malenaet source in                                                                                                    |  |
| Politechnika Śląska (polsl.pl/@student.polsl.pl/                                                                                                    |  |
| ODZIEZ                                                                                                    |  |

- system sprawdzi, czy użytkownik jest zarejestrowany i zalogowany oraz czy jego adres e-mail z rejestracji w portalu jest w domenie PŁ
- wybrać przycisk "Wyślij prośbę!"

| ■ WYDAWNICTWO<br>SIGMA-NOT |                                                                                                    |                     | ( |
|----------------------------|----------------------------------------------------------------------------------------------------|---------------------|---|
|                            | Dostęp poprzez wybraną bibliotekę                                                                                                    |                     |   |
|                            | Podmiot                                                                                                    | POLITECHNIKA ŁÓDZKA |   |
|                            | Warunek: jesteś zarejstrowany i zalogowany w Portalu?                                                                                        | Tak, zalogowany     |   |
|                            | Warunek: Twój adres e-mail z rejestracji w Portalu jest w domenie z listy domen:<br>@ilb.p.lodz.pl;@p.lodz.pl;@edu.p.lodz.pl;@dokt.p.lodz.pl | Отак                |   |
|                            | -                                                                                                    | Wyślij prośbę!      |   |
|                            |                                                                                                    |                     |   |
|                            | Uwagal Po wysłaniu prośby sprawdź skrzynkę e-mail i kliknij w link aktywacyjny                                                               |                     |   |

- sprawdzić pocztę: przyjdzie na nią poniższa wiadomość z linkiem aktywacyjnym, który należy zatwierdzić (na stronie bazy wyświetli się potwierdzenie i opcja przejścia do strony głównej, od tego momentu użytkownik ma dostęp do czasopisma): "Dzień dobry, Witamy w Portalu Informacji Technicznej SIGMA-NOT.PL! Otrzymaliśmy Twoją prośbę o aktywację dostępu studenckiego. Aby potwierdzić kliknij w link aktywacyjny. Uwaga, link jest ważny 3 dni".
- ponownie kliknąć trzy poziome kreski w lewym górnym rogu ekranu i wybrać tytuł czasopisma, do którego uzyskało się dostęp
- przewinąć opis czasopisma do panelu z zeszytami
- wybrać numer czasopisma i kliknąć "Czytaj online!", by przeczytać cały numer

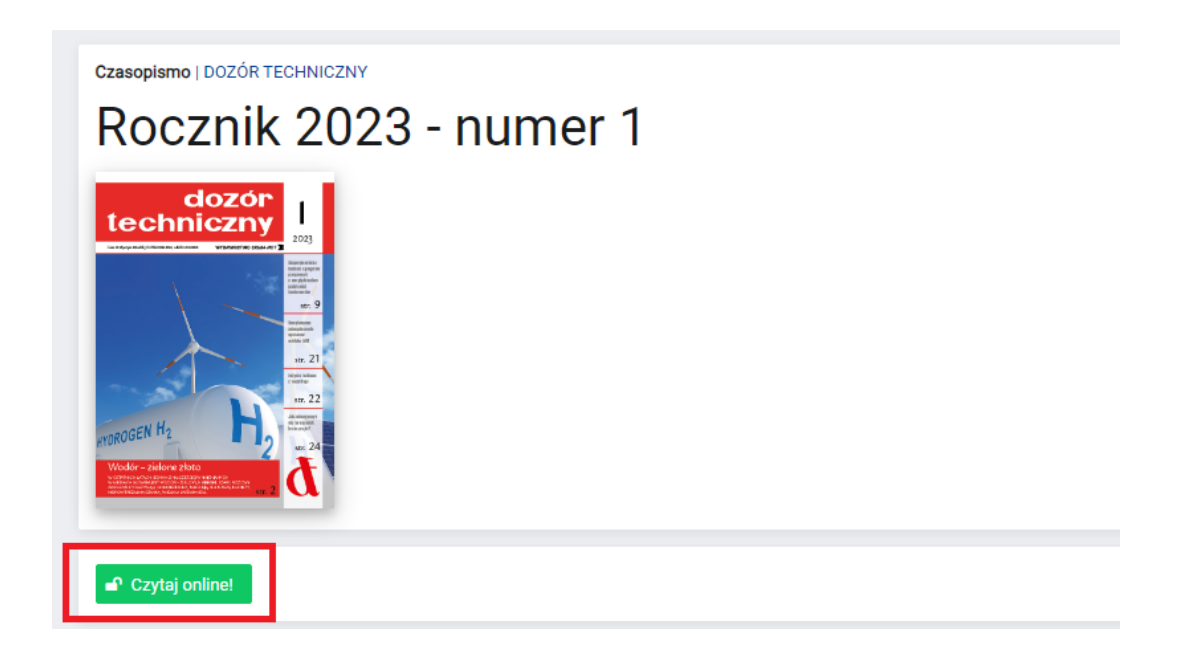

lub

- przewinąć do listy publikacji w danym numerze i kliknąć w konkretny artykuł
- kliknąć "Czytaj online!", by przeczytać artykuł.

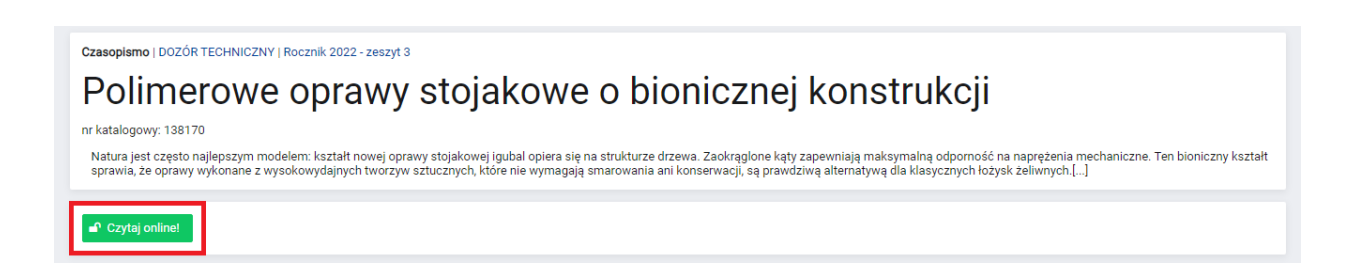

Gotowe. Jednak o dostęp do każdego zaprenumerowanego tytułu trzeba wystąpić osobno, czyli konieczne jest powtórzenie całej procedury (od momentu zalogowania) dla każdego czasopisma.

Użytkownik może na swoim koncie sprawdzić, do jakich czasopism ma już dostęp.

|             |         |            |            |            |                                            | Q         |            |
|-------------|---------|------------|------------|------------|--------------------------------------------|-----------|------------|
| Moje zam    | ówienia |            |            |            |                                            |           |            |
| Numer       |         | 1          | Jtworzono  |            | Status                                     |           | Brutto PLN |
| Brak danych |         |            |            |            |                                            |           |            |
| Moje fakt   | ury     |            |            |            |                                            |           |            |
| Numer       |         | I          | Jtworzono  |            | Zamówienie                                 |           | Brutto PLN |
| brak danych |         |            |            |            |                                            |           |            |
| Moje e-do   | stępy   |            |            |            |                                            |           |            |
| Utworzono   | Aktywny | Zamówienie | Od         | Do         | Produkt                                    | Licencja  | Operacje   |
| 2024-01-16  | ТАК     |            | 2021-01-01 | 2023-12-31 | DOZÓR TECHNICZNY - PAKIET prenumerata PLUS | Studencka | Przejdź    |

W razie problemów z dostępem prosimy o kontakt z Oddziałem Zbiorów Tradycyjnych:

e-mail ozt@lib.p.lodz.pl

tel. 42 631 20 72.